# User Manual

## HW550-3G

3G Mobile Broadband plus 4-Port Wireless-N Router

## TABLE OF CONTENTS

| ABOUT THE PRODUCT             |
|-------------------------------|
| FEATURES                      |
| REQUIREMENTS                  |
| DEVICE DESIGN                 |
| GETTING STARTED               |
| Plan Your Network             |
| Remove or Disable Conflicts12 |
| Installing your Router13      |
| Connecting to the Internet14  |
| WPS (WI-FI PROTECTED SETUP)   |
| Connect/Disconnect Button18   |
| ABOUT THE WEB USER INTERFACE  |
| BASIC MODE                    |
| Номе                          |
| STORAGE                       |
| PRINTER20                     |
| WIZARD                        |
| QUICK SETUP                   |
| Advanced Page                 |
| Network35                     |
| LOCAL                         |
| INTERNET                      |
| WIRELESS                      |
| Settings                      |
| SECURITY                      |
| APPLICATIONS                  |
| Port forwarding               |
| Filtering                     |
| DDNS (DYNAMIC DNS)            |
| System                        |
| System Information40          |
| Settings40                    |
| Firmware Upgrade41            |
| Rевоот41                      |
| Password                      |
| REGULATORY COMPLIANCE NOTICES |

## **ABOUT THE PRODUCT**

- AZTECH HW550-3G IS AN IEEE802.11N WIRELESS BROADBAND ROUTER WITH HSDPA\HSUPA 3.5G SUPPORT. WITH A 3G HSDPA USB modem simply plug in the Router, an Internet connection can be accessed and shared virtually anytime anywhere within a wireless broadband network.
- 4-Port Wireless-N Broadband Router to Share Wireless Internet Connection with more users. HW550-3G also integrates router function so that Internet can be accessed through WIFI connection simultaneously. HW550-3G 4-port wireless-N router function provides an excellent solution for sharing a wireless Internet connection and files such as High Definition (HD) video, music, photos and documents with the wireless speed up to 300Mbps.

#### Advanced Wireless Security

AZTECH HW550-3G creates a secure WI-FI® network by supporting the latest wireless security features to prevent unauthorized access. It supports for 64/128-bit WEP, WPA, and WPA2 to ensure that you will be able to secure your WI-FI network, regardless of your client devices. In addition, the 3G Mobile Router utilizes dual active firewalls (SPI and NAT) to prevent potential attacks from across the Internet.

#### ➢ WIDE WIRELESS COVERAGE

THE PRODUCT INTEGRATES 2X2 (2 TRANSMIT AND 2 RECEIVE) ANTENNAS. THIS MIMO TECHNOLOGY OVERLAY THE SIGNALS OF MULTIPLE RADIOS, WHICH SUCCESSFULLY REDUCE "DEAD SPORTS", INCREASE THROUGHPUT AND INCREASE WIRELESS COVERAGE RANGE.

#### EASY TO INSTALL AND USE

By connecting a HSDPA USB modem into USB port of HW550-3G, Internet access can be accessed and shared virtually anywhere within a wire or wireless broadband network. You can also directly connect Ethernetbased devices to its built-in 4-port full-duplex 10/100 switch.

## **FEATURES**

- > 2-IN-1 DUAL FUNCTION ROUTER HSPA SUPPORT FOR 3G MOBILE BROADBAND PLUS 4-PORT WIRELESS N ROUTER
- SUPPORT HSDPA/HSUPA (3.5G) USB MODEM CONNECTION TO OFFER A NETWORK CONNECTION WITH FULL MOBILITY
- Converts single user 3G USB modem into a multiple users ready WiFi Router to share the mobile Internet connection with your family, friends and colleagues
- SUPPORT IEEE802.11B/G AND 11N (DRAFT 2.0) WIRELESS STANDARD DATA TRANSFER RATE REACHES UP TO 300MBPS
- SUPPORT WAN PORT AND 4-PORT 10/100M ETHERNET DUAL WAY CONNECTIONS TO DSL/CABLE MODEM FOR INTERNET ACCESS
- SUPPORT FOR 64/128-BIT WEP, WPA, AND WPA2 ENSURE SECURE WIFI NETWORK, AND PREVENT UNAUTHORIZED ACCESS
- SUPPORT WIFI PROTECTED SETUP REDUCE BY HALF THE USER STEPS TO CONFIGURE A NETWORK
- Adopt 2x2 MIMO technology increase throughput and increase wireless coverage range
- > DETACHABLE ANTENNAS ALLOWS FLEXIBLE GAIN PERFORMANCE ANTENNAS.

## REQUIREMENTS

YOUR COMPUTER MUST MEET THE FOLLOWING MINIMUM REQUIREMENTS.

- INTERNET EXPLORER 7 OR MOZILLA 3.0.5
- CD-ROM DRIVE
- ETHERNET NETWORK ADAPTER

## PACKAGE CONTENT

THE PACKAGE SHOULD CONTAIN THE FOLLOWING ITEMS:

- HW550-3G
- CD CONTENT
- 12.0V, 1A POWER ADAPTER (MODEL SWM11-12120)
- EASY START GUIDE

IF ANY OF THE ITEMS IS MISSING PLEASE CONTACT THE DEALER FROM WHOM THE EQUIPMENT WAS PURCHASED.

## **DEVICE DESIGN**

FRONT PANEL

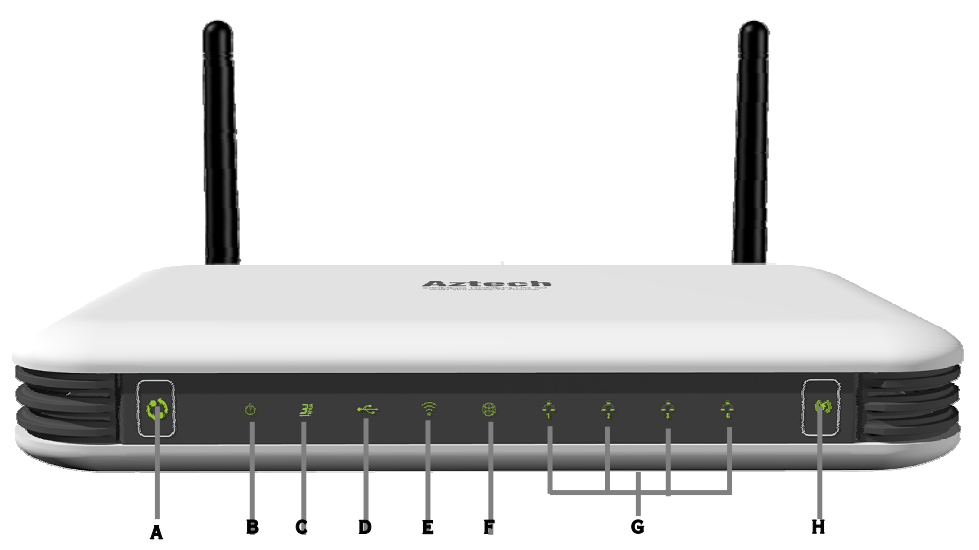

|   | LED                                    | Behavior        | DESCRIPTION                                         |
|---|----------------------------------------|-----------------|-----------------------------------------------------|
| A | UMTS 3.5G CONNECT/DISCONNECT<br>BUTTON |                 | EASY CONNECT AND DISCONNECT TO YOUR 3.5G BROADBAND. |
| в | Power                                  | Off             | NO POWER IS SUPPLIED TO THE DEVICE.                 |
| Б |                                        | Steady<br>Light | CONNECTED TO AN AC POWER SOURCE.                    |
| с | 3G                                     | ON              | UMTS (3.5G) INTERNET CONNECTION IS ACTIVE           |
|   |                                        | Off             | UMTS (3.5G) INTERNET CONNECTION IS OFF              |
| D | USB                                    | ON              | ACTIVE USB DEVICE IS CONNECTED TO THE ROUTER        |
|   |                                        | Off             | NO ACTIVE USB DEVICE CONNECTED TO THE ROUTER        |
| E | WI-FI                                  | ON              | WIRELESS IS ENABLED                                 |
|   |                                        | Off             | WIRELESS IS DISABLED                                |
|   |                                        | BLINKING        | TRANSMITTING/RECEIVING DATA WIRELESSLY              |
| F | WAN                                    | ON              | Connected to a Modem                                |

|   |              | Off      | No Modem connection                                                                                                    |
|---|--------------|----------|----------------------------------------------------------------------------------------------------|
|   | ETHERNET 1-4 | ON       | Connected to an Active Ethernet Device                                                                                                    |
| G |              | Off      | NO ETHERNET CONNECTION                                                                                                    |
|   |              | BLINKING | TRANSMITTING/RECEIVING DATA                                                                                                    |
| н | WPS          |          | Press for two seconds (or until the LED blinks) to start<br>WPS pairing.<br>Wireless client must be WPS-enabled and must be pressed<br>within 2 minutes. |

### BACK PANEL

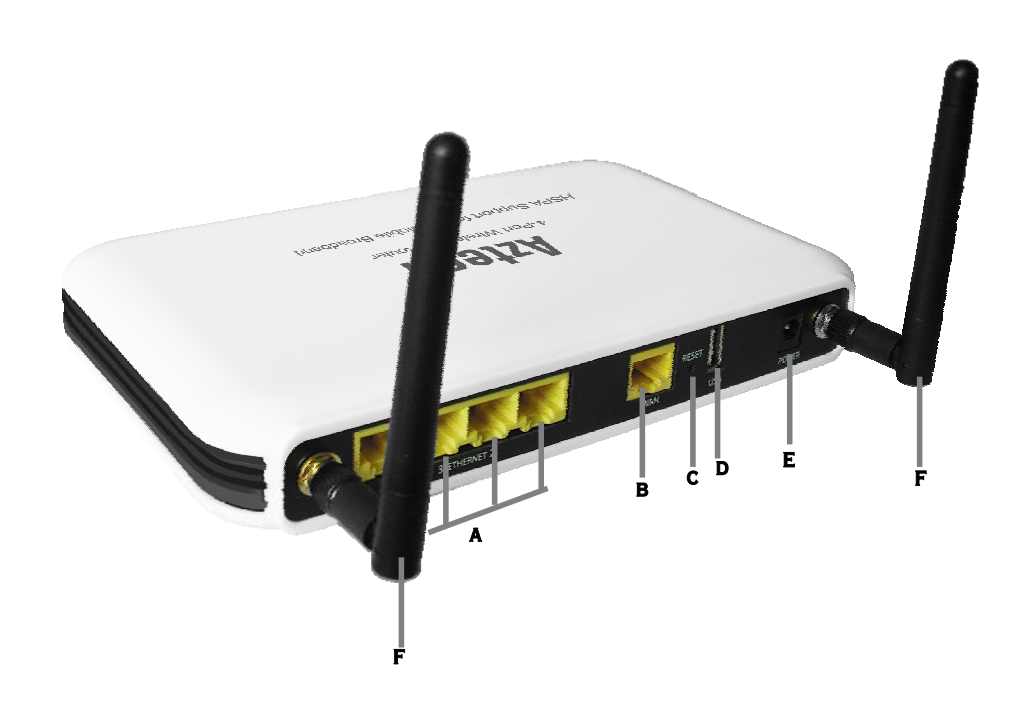

| LABEL | DESCRIPTION |
|-------|-------------|
|       |             |

| A | Ethernet Port 1-4 | Connecting with computers/devices using an Ethernet cable        |
|---|-------------------|------------------------------------------------------------------|
| в | WAN               | Connect to a modem using an Ethernet cable                       |
| с | Reset             | Press for 3 seconds to reset to the Factory Default.             |
| D | USB Port          | CONNECT TO A 3G USB MODEM STICK, USB STORAGE, PRINTER AND ALIKE. |
| E | Power Jack        | Use 12V 1.0A Power Adapter                                       |
| F | Antenna 1 and 2   | Sending/Receiving wireless signals                               |

## **GETTING STARTED**

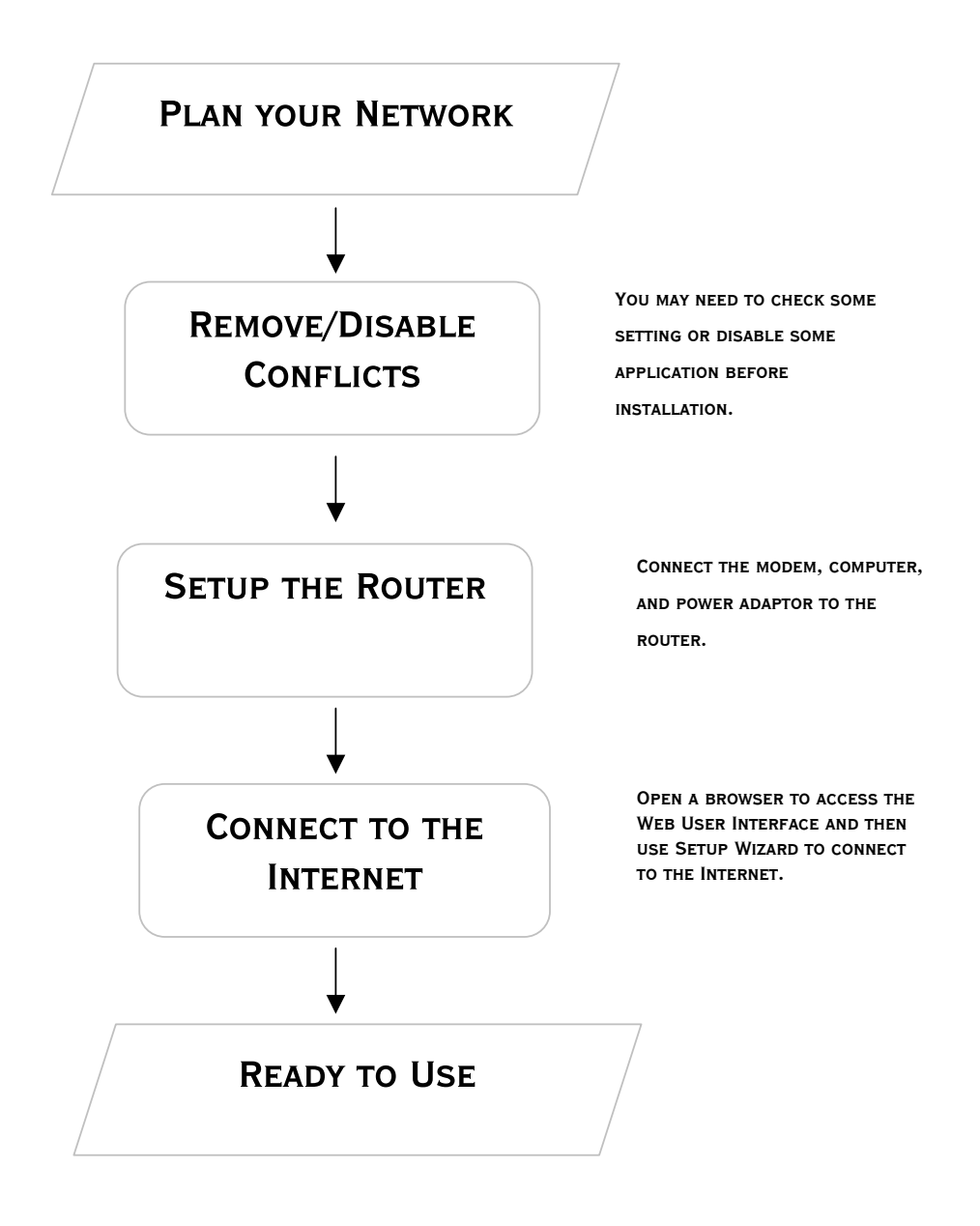

## PLAN YOUR NETWORK

#### 1. USING A 3G USB MODEM STICK

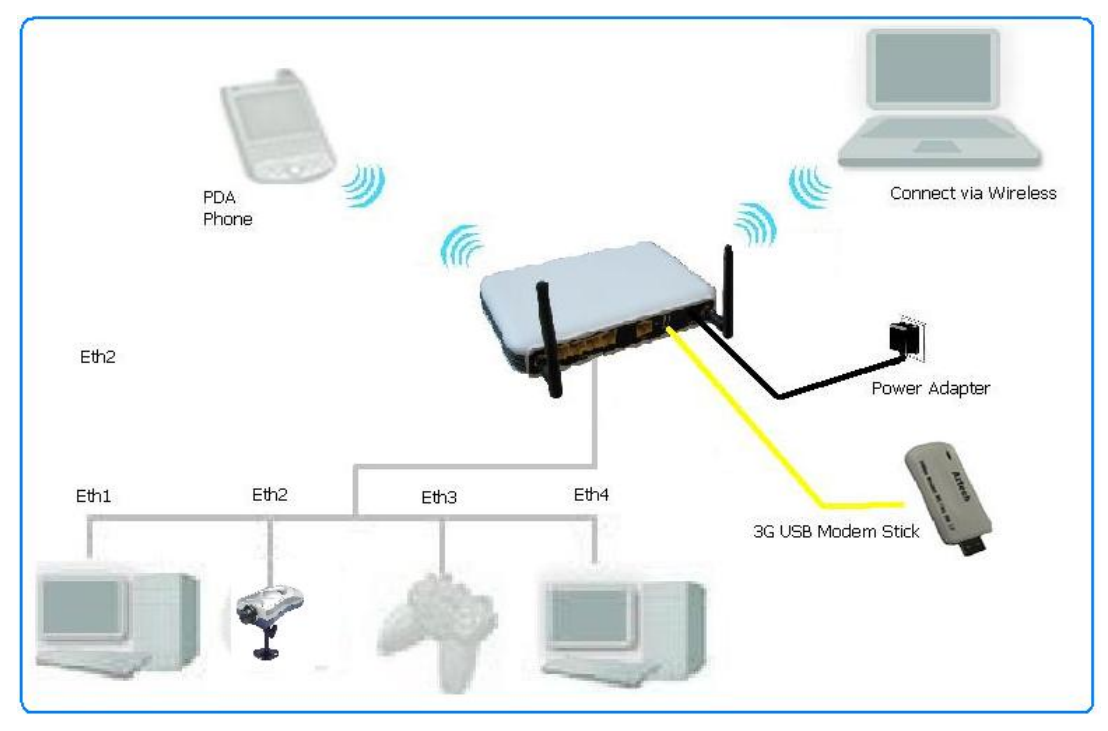

2. USING A DSL/CABLE MODEM

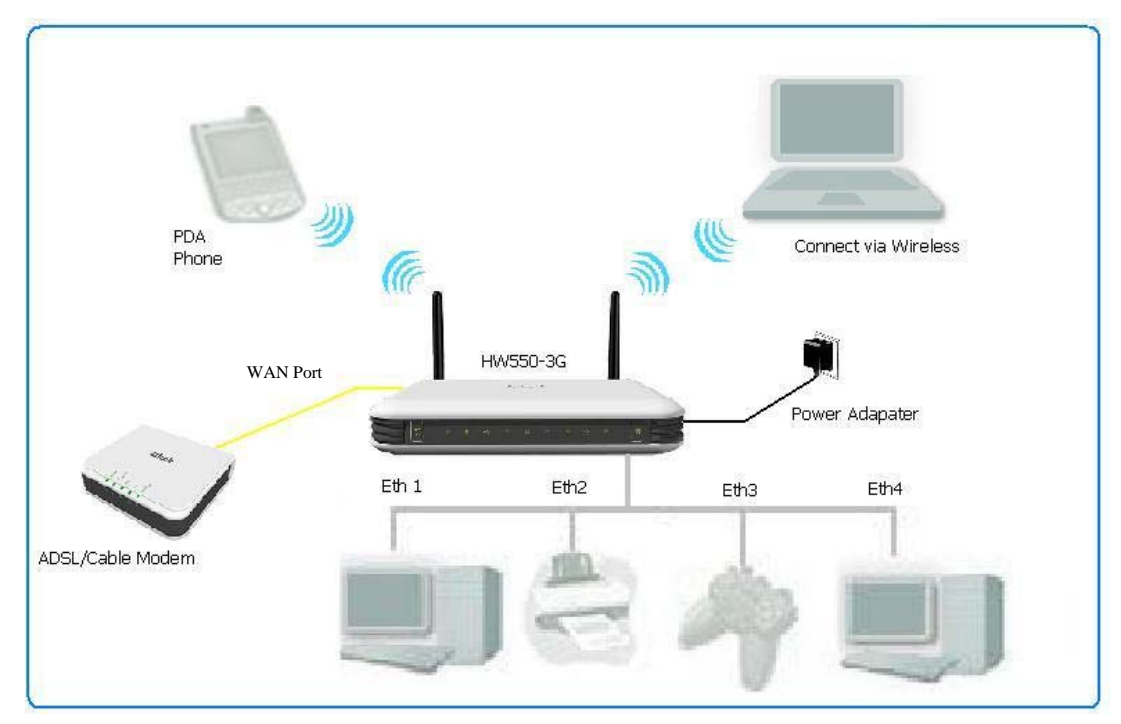

### **REMOVE OR DISABLE CONFLICTS**

TO MAKE SURE THE ROUTER INSTALLATION MOVES ON SMOOTHLY, YOU NEED TO REMOVE OR DISABLE CONFLICTS THAT MAY INTERFERE THE INSTALLATION. PROBABLE CONFLICTS MAY INCLUDE:

- INTERNET SHARING APPLICATIONS
- PROXY SOFTWARE
- SECURITY SOFTWARE
- TCP/IP SETTINGS
- INTERNET PROPERTIES
- TEMPORARY INTERNET FILES

#### INTERNET SHARING, PROXY, AND SECURITY APPLICATIONS

INTERNET SHARING, PROXY SOFTWARE, AND FIREWALL APPLICATIONS MAY INTERFERE WITH THE ROUTER INSTALLATION. THESE SHOULD BE REMOVED OR DISABLED BEFORE START THE INSTALLATION.

IF YOU HAVE ANY OF THE FOLLOWING OR SIMILAR APPLICATIONS INSTALLED ON YOUR COMPUTER, REMOVE OR DISABLE THEM ACCORDING TO THE MANUFACTURER'S INSTRUCTIONS.

| INTERNET SHARING APPLICATIONS | PROXY SOFTWARE | SECURITY SOFTWARE |
|-------------------------------|----------------|-------------------|
| MICROSOFT INTERNET SHARING    | WINGATE        | Symantec          |
|                               | WINPROXY       | ZONE ALARM        |

#### CONFIGURING THE TCP/IP SETTINGS

CHECK IF YOUR COMPUTER USES DEFAULT TCP/IP SETTINGS

TO CHECK THE TCP/IP PROPERTIES:

- 1. CLICK THE START BUTTON, AND THEN CLICK RUN. THIS OPENS THE RUN DIALOG BOX.
- 2. TYPE IN NCPA.CPL, AND THEN CLICK OK. THIS OPENS THE NETWORK CONNECTIONS IN YOUR COMPUTER.
- 3. RIGHT-CLICK LAN, AND THEN SELECT PROPERTIES. THIS OPENS THE LOCAL AREA CONNECTION PROPERTIES DIALOG BOX.
- 4. Select Internet Protocol (TCP/IP), and then click Properties. This opens the Internet Protocol (TCP/IP) dialog box.
- 5. SELECT OBTAIN AN IP ADDRESS AUTOMATICALLY.
- 6. TO CLOSE THE INTERNET PROTOCOL (TCP/IP) DIALOG BOX, CLICK OK.
- 7. TO CLOSE THE LOCAL AREA CONNECTION PROPERTIES DIALOG BOX, CLICK OK.

#### **CONFIGURING INTERNET PROPERTIES**

TO SET THE INTERNET PROPERTIES:

- 1. CLICK THE START BUTTON, AND THEN CLICK RUN. THIS OPENS THE RUN DIALOG BOX.
- 2. TYPE IN INETCPL.CPL, AND THEN CLICK OK. THIS OPENS THE INTERNET PROPERTIES.
- 3. CLICK THE CONNECTIONS TAB.
- 4. IN DIAL-UP AND VIRTUAL PRIVATE NETWORK SETTINGS, SELECT NEVER DIAL A CONNECTION.
- 5. CLICK OK THE BUTTON TO CLOSE THE INTERNET PROPERTIES.

#### **REMOVING TEMPORARY INTERNET FILES**

TEMPORARY INTERNET FILES ARE FILES FROM WEB SITES THAT ARE STORED IN YOUR COMPUTER. DELETE THESE FILES TO CLEAN THE CACHE AND REMOVE FOOTPRINTS LEFT BY THE WEB PAGES YOU VISITED.

TO REMOVE TEMPORARY INTERNET FILES:

- 1. CLICK THE START BUTTON, AND THEN CLICK RUN. THIS OPENS THE RUN DIALOG BOX.
- 2. TYPE CONTROL, AND THEN CLICK OK. THIS OPENS CONTROL PANEL.
- 3. DOUBLE-CLICK INTERNET OPTIONS. THIS OPENS INTERNET OPTIONS.
- 4. IN THE TEMPORARY INTERNET FILES PANE, CLICK DELETE COOKIES.
- 5. CLICK DELETE FILES.
- 6. TO CLOSE INTERNET PROPERTIES, CLICK OK.

### **INSTALLING YOUR ROUTER**

#### **USING A 3G USB MODEM STICK**

IF YOU CHOOSE TO USE A 3G USB MODEM STICK YOU ARE REQUIRED TO HAVE THE FOLLOWING:

- USB MODEM STICK
- BROADBAND DATA SIM CARD
- 1. INSERT YOUR BROADBAND DATA SIM CARD INTO THE 3G USB MODEM STICK.
- 2. Plug in your 3G USB Modem stick on your router's USB port.
- 3. CONNECT THE POWER CABLE TO THE ROUTER'S POWER JACK AND PLUG IT IN TO THE WALL SOCKET.
- 4. CONNECT YOUR PC TO ANY AVAILABLE ETHERNET PORT USING AN ETHERNET CABLE OR CONNECT VIA WIRELESS.

#### USING A DSL OR CABLE MODEM

IF YOU CHOOSE TO USE A DSL OR CABLE MODEM YOU ARE REQUIRED TO HAVE THE FOLLOWING:

- DSL OR CABLE MODEM
- ACTIVE INTERNET ACCOUNT
- 1. CONNECT YOUR DSL OR CABLE MODEM TO THE ROUTER'S WAN PORT USING AN ETHERNET CABLE.
- 2. CONNECT THE POWER CABLE TO THE ROUTER'S POWER JACK AND PLUG IT IN TO THE WALL SOCKET.
- 3. CONNECT YOUR PC TO ANY OF AVAILABLE ETHERNET PORT USING AN ETHERNET CABLE OR CONNECT VIA WIRELESS.

**NOTE:** ENSURE THAT THE ROUTER'S IP ADDRESS DOES NOT CONFLICT WITH THE DSL/CABLE MODEM. PLEASE REFER TO YOUR MODEM'S USER MANUAL ON HOW TO CHANGE THE LAN IP ADDRESS.

## **CONNECTING TO THE INTERNET**

TO CONNECT TO THE INTERNET VIA THE WEB USER INTERFACE:

- 1. OPEN YOUR INTERNET WEB BROWSER.
- 2. TYPE HTTP://192.168.2.1 IN THE ADDRESS BAR AND PRESS ENTER. THIS OPENS THE LOGIN AUTHENTICATION PAGE.
- 3. TYPE YOUR USERNAME AND PASSWORD. YOUR DEFAULT USERNAME AND PASSWORD IS ADMIN/ADMIN.
- 4. CLICK THE WIZARD TAB THEN FOLLOW THE STEP-BY-STEP GUIDE ON HOW TO SETUP THE ROUTER.

| Aztech                                                                                                    |
|----------------------------------------------------------------------------------------------------|
| E Advanced Mode E Reboot                                                                                                    |
| Home Wizard Quick Setup                                                                                                    |
| Start                                                                                                    |
| Wizard will guide you through the following steps.<br>1. Language and Time Zone<br>2. Internet Connection Type<br>3. Wireless Settings |
| Click 'Next' button to continue                                                                                                    |
| Note that when you click the 'Cancel' button configuration made will not be saved.                                                     |
| Next                                                                                                    |
|                                                                                                    |
|                                                                                                    |
|                                                                                                    |
|                                                                                                    |

5. SELECT THE LANGUAGE AND TIME ZONE FROM THE DROP DOWN BOX THEN CLICK NEXT TO CONTINUE.

| Aztech                 |                       |
|------------------------|-----------------------|
| Advanced Mode E Reboot |                       |
| Home Wizard            | Quick Setup           |
| Language and Time Zone |                       |
| Language               | English               |
| Time Zone              | (GMT+08:00) Singapore |
|                        | Back Next Cancel      |
|                        |                       |
|                        |                       |
|                        |                       |
|                        |                       |

6. SELECT THE INTERNET CONNECTION TYPE THEN CLICK NEXT TO CONTINUE.

IF YOU CHOOSE UMTS (3G), YOU ARE REQUIRED TO HAVE THE FOLLOWING:

- USB MODEM STICK
- BROADBAND DATA SIM CARD

IF YOU CHOOSE WAN, YOU ARE REQUIRED TO HAVE THE FOLLOWING:

- DSL OR CABLE MODEM.
- ACTIVE INTERNET ACCOUNT

| Aztech                          |                                                          |
|---------------------------------|----------------------------------------------------------|
| Advanced Mode Reboot            |                                                          |
| Home Wizard                     | Quick Setup                                              |
| Internet Connection Type [Help] |                                                          |
| UMTS (3.5G)                     | Connect a 3.5G USB modem to the router's USB port.       |
| WAN                             | O Connect a DSL or Cable modem to the router's WAN port. |
|                                 | Back Next Cancel                                         |
|                                 |                                                          |
|                                 |                                                          |

7. UMTS 3G CONNECTION

Please connect your USB modem stick to HW550-3G and make sure that your data SIM card is properly inserted to the modem.

- 3G Access Point Settings Choose between List and Manual. List will provide the APN set by your Internet Service Provider. Choose your Country, Internet Service Operator and the APN. Manual you need to manually key in the APN provided by your ISP. Some ISP may require a different name for your APN. Please contact your ISP if you don't have this information
- USERNAME AND PASSWORD SOME ISP MAY REQUIRE A USERNAME AND PASSWORD SET BY THE OPERATORS.
   PLEASE CONTACT YOUR ISP IF YOU DON'T HAVE THIS INFORMATION

#### **CHOOSE YOUR PREFERRED CONNECTION METHOD**

- CONNECT MANUALLY THIS CONNECTION METHOD REQUIRES YOU TO MANUALLY PRESS THE 'CONNECT' BUTTON EACH TIME INTERNET CONNECTION IS REQUIRED. PLEASE NOTE THAT THE INTERNET CONNECTION WILL NOT BE DISCONNECTED UNLESS YOU MANUALLY PRESS THE 'DISCONNECT' BUTTON.
- Always connected This connection method allows your Internet connection to be always ON.
   You need to manually press the 'Disconnect' button when Internet connection is not required.

| Aztech                  |                  |
|-------------------------|------------------|
| Advanced Mode E Reboot  |                  |
| Home Wizard             | Quick Setup      |
| UMTS (3.5G)[Help]       |                  |
| Access Point Settings   | 🖲 List 🔘 Manual  |
| Country                 | Singapore 💌      |
| Operator                | Select One 💌     |
| APN (Access Point Name) | Select One 💌     |
| Username                |                  |
| Password                |                  |
| UMTS Connection Method  | Connect Manually |
|                         | Always connected |
|                         | Back Next Cancel |
|                         |                  |

#### 8. WAN CONNECTION

PLEASE CONNECT YOUR DSL OR CABLE MODEM TO HW550-3G WAN PORT USING AN ETHERNET CABLE, MAKE SURE THAT YOU HAVE AN ACTIVE INTERNET ACCOUNT.

CONNECTION TYPE

- STATIC IP SELECT THIS IF YOUR ISP PROVIDES YOU THE IP ADDRESS, SUBNET MASK, GATEWAY AND DNS SERVER ADDRESSES.
- DHCP IF YOU SELECT THIS YOUR HW550-3G WILL AUTOMATICALLY GET AN IP ADDRESS FROM THE DHCP SERVER OR FROM YOUR ISP.
- PPPOE SELECT THIS IF YOUR ISP PROVIDES YOU THE USERNAME AND PASSWORD FOR YOU TO CONNECT TO THE INTERNET.

| Aztech        |                   |                            |
|---------------|-------------------|----------------------------|
| Advanced Mode | Reboot            |                            |
| Home          | Wizard Wizard     | Quick Setup                |
| WAN [Help]    |                   |                            |
|               | Connection Method | Static IP 💌                |
| 1             | IP Address        | Static IP<br>DHCP<br>PPPoE |
|               | Subnet Mask       | 255.255.255.0              |
|               | Default Gateway   |                            |
| ,             | Primary DNS       |                            |
| ્ર            | Secondary DNS     |                            |
|               |                   | Back Next Cancel           |

9. Setup your wireless connection, tick Wireless Enabled to activate your wireless connection and set the SSID for your HW550-3G. Click Next to continue.

| Aztech                                       |                  |
|----------------------------------------------|------------------|
| E Advanced Mode E Reboot                     | Quick Setup      |
| Wireless Settings [Help]<br>Wireless Enabled | J                |
| Broadcast SSID Enabled                       | ž                |
| SSID                                         | HW550-3G         |
| WPA Enabled                                  |                  |
| Passphrase (8 to 63 characters)              | 12345678         |
|                                              | Back Next Cancel |
|                                              |                  |
|                                              |                  |
|                                              |                  |

10. UNDER SUMMARY PAGE VERIFY THE SETTINGS MADE THEN CLICK 'APPLY' FOR THE SETTINGS TO TAKE EFFECT.

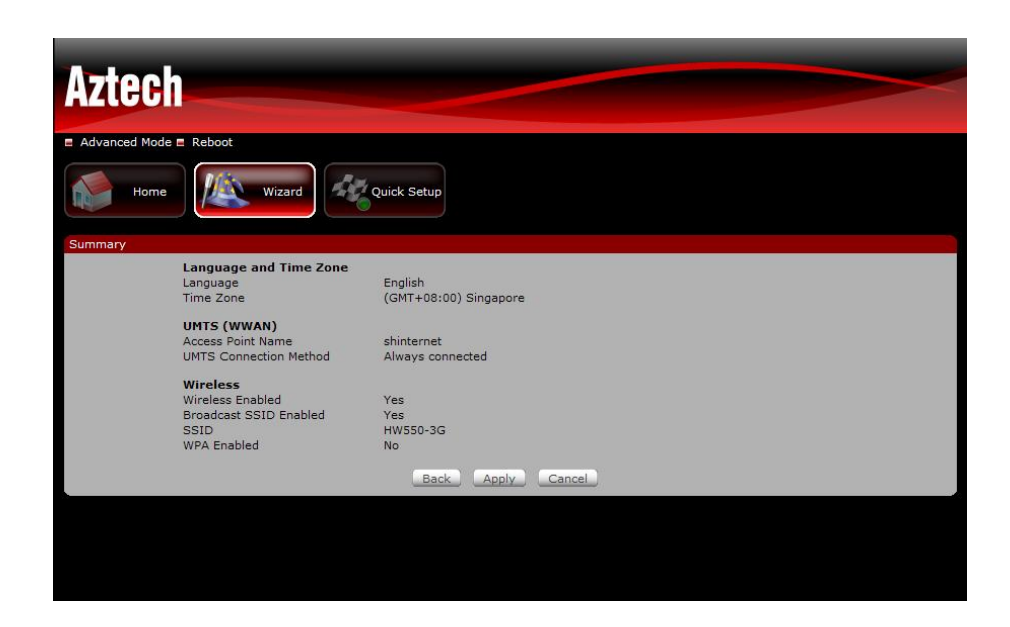

## WPS (WI-FI PROTECTED SETUP)

WPS BUTTON ALLOWS YOU TO ACTIVATE WI-FI PROTECTED SETUP (WPS). WHEN YOU PRESS THE WPS BUTTON IT AUTOMATICALLY DETECTS AND CONNECTS WIRELESS CLIENTS INTO THE WIRELESS NETWORK BY BROADCASTING THE WIRELESS NETWORK SETTINGS FROM YOUR ACCESS POINT TO YOU WIRELESS DEVICE/S.

TO SETUP WPS:

- 1. PRESS THE WPS BUTTON ON THE ROUTER FOR TWO SECONDS, OR UNTIL THE LED BLINKS
- 2. WITHIN 2 MINUTES, PRESS THE WPS BUTTON ON THE WIRELESS CLIENT.

NOTE: WPS CAN ONLY BE USED WITH WIRELESS CLIENT DEVICES THAT HAVE A COMPATIBLE WPS COMPONENT.

## **CONNECT/DISCONNECT BUTTON**

CONNECT/DISCONNECT BUTTON ALLOWS YOU TO CONNECT/DISCONNECT TO THE INTERNET USING YOUR 3.5G MOBILE BROADBAND.

TO SETUP CONNECT/DISCONNECT BUTTON:

1. Press the Connect/Disconnect button for 2 seconds to change the current status of your 3.5G mobile broadband Internet connection.

NOTE: THIS BUTTON ONLY APPLIES FOR UMTS 3.5G INTERNET CONNECTION TYPE.

## **ABOUT THE WEB USER INTERFACE**

#### TO ACCESS THE WEB USER INTERFACE

WHEN YOU ROUTER IS ALREADY SETUP OPEN YOUR WEB BROWSER AND ON THE ADDRESS BAR TYPE IN HTTP://192.168.2.1

#### USERNAME: ADMIN

PASSWORD: ADMIN

| Connect to 192                                                                             | 2.168.2.1 🛛 🛛 🔀                                                                                                    |
|--------------------------------------------------------------------------------------------|----------------------------------------------------------------------------------------------------|
| <b>R</b>                                                                                   | EFT.                                                                                                    |
| The server 192.1<br>password.<br>Warning: This ser<br>password be sent<br>without a secure | 68.2.1 at GoAhead requires a username and<br>ver is requesting that your username and<br>t in an insecure manner (basic authentication<br>connection). |
| <u>U</u> ser name:                                                                         | 🖸 admin 💌                                                                                                    |
| Password:                                                                                  |                                                                                                    |
|                                                                                            | ✓ <u>R</u> emember my password                                                                                                    |
|                                                                                            |                                                                                                    |
|                                                                                            | OK Cancel                                                                                                    |
|                                                                                            |                                                                                                    |

THE WEB GUI INCLUDES THE FOLLOWING SETTINGS FOR YOUR ROUTER:

- BASIC MODE
  - O HOME PAGE
  - O INSTALLATION WIZARD
  - O QUICK SETUP
- ADVANCED MODE
  - O NETWORKING
  - O WIRELESS
  - O APPLICATION
  - O MAINTENANCE

## **BASIC MODE**

### Номе

| Aztech                   |                              |                        |
|--------------------------|------------------------------|------------------------|
| Advanced Mode Reboot     |                              |                        |
| Home                     | Wizard Quick Setup           |                        |
| Internet Connection      |                              | Local Network          |
| Connection Type          | UMTS (3.5G)                  | No DHCP clients found. |
| Connection Status        | No Modem / Unsupported Modem |                        |
| Storage                  |                              |                        |
| No storage device found. |                              |                        |
|                          |                              |                        |
| Printer                  |                              |                        |
| No printer device found. |                              |                        |

#### **INTERNET CONNECTION**

This pane will show you the Internet connection type and status of your HW550-3G.

#### LOCAL NETWORK

THIS PANE WILL SHOW YOU THE LISTS OF THE CLIENTS THAT ARE CONNECTED TO YOUR HW550-3G.

### STORAGE

This pane will show you the status of the mass storages that is connected to your HW550-3G. Select the Read/Write option on the drop down menu to have an access on your shared mass storage files.

ACCESSING THE USB MASS STORAGE DEVICES

- 1. CONNECT THE USB MASS STORAGE ON YOUR HW550-3G USB PORT.
- 2. ON YOUR PC CLICK ON THE **START** BUTTON>RUN>TYPE <u>\\192.168.2.1</u> THEN CLICK OK.
- 3. SAMBA SERVER WINDOW WILL OPEN DOUBLE CLICK THE ICON FOLDER TO OPEN THE FILES.

### PRINTER

THIS PANE WILL SHOW YOU THE PRINTER THAT IS CONNECTED TO YOUR HW550-3G.

#### PRINT SERVER

TO USE THE PRINT SERVER ON THE HW550-3G, YOU NEED TO ACCOMPLISH THE FOLLOWING TASKS:

- 1. INSTALL THE PRINTER DRIVERS ON THE COMPUTER
- 2. CONNECT THE PRINTER TO YOUR HW550-3G.
- 3. ADD A NETWORK PRINTER

#### **INSTALL THE PRINTER DRIVERS**

PRINTERS USING THE USB PORT COME WITH A SOFTWARE INSTALLATION CD FOR INSTALLING THE PRINTER DRIVERS AND APPLICATIONS. THE DRIVERS FOR THE PRINTERS MUST BE INSTALLED ON THE COMPUTER FIRST TO PREPARE IT TO USE THE PRINTER WHEN IT'S CONNECTED TO THE HW550-3G. REFER TO THE PRINTER'S DOCUMENTATION ON HOW TO INSTALL THE DRIVERS.

#### ADD A NETWORK PRINTER

#### FOR WINDOWS XP

Before you continue, ensure that you have installed the printer's driver on this computer and the printer is attached to the HW550-3G.

- Status

  Status

  Status

  Status

  Status

  Status

  Status

  Status

  Status

  Status

  Status

  Status

  Status

  Status

  Status

  Status

  Status

  Status

  Status

  Status

  Status

  Status

  Status

  Status

  Status

  Status

  Status

  Status

  Status

  Status

  Status

  Status

  Status

  Status

  Status

  Status

  Status

  Status

  Status

  Status

  Status

  Status

  Status

  Status

  Status

  Status

  Status

  Status

  Status

  Status

  Status

  Status

  Status

  Status

  Status

  Status

  Status

  Status

  Status

  Status

  Status

  Status

  Status

  Status

  Status

  Status

  Status

  Status

  Status

  Status

  Status

  Status

  Status

  Status

  Status

  Status</td
- 1. CLICK ON THE START BUTTON > CONTROL PANEL > PRINTERS AND OTHER HARDWARE > PRINTERS AND FAXES.

2. CLICK ON THE FILE MENU > ADD PRINTER.

| Printers and Faxes                                                                                                    |        |
|----------------------------------------------------------------------------------------------------|--------|
| e Edit View Favorites Tools Help                                                                                                    |        |
| Add Printer Server Properties Server Properties Server Properties Server Server |        |
| Faxes                                                                                                    | 💌 🄁 Go |
| Create Shortcut                                                                                                    |        |
| Rename                                                                                                    |        |
| Properties                                                                                                    |        |
| Close                                                                                                    |        |
|                                                                                                    |        |
| See Also                                                                                                    |        |
|                                                                                                    |        |
| 2 Troubleshoot printing                                                                                                    |        |
| Get help with printing                                                                                                    |        |
|                                                                                                    |        |
| Other Places 🏾 🏝                                                                                                    |        |
| Control Papel                                                                                                    |        |
| Scappers and Cameras                                                                                                    |        |
| A My Documents                                                                                                    |        |
| A My Pictures                                                                                                    |        |
| My Computer                                                                                                    |        |
| y v                                                                                                    |        |
| Creates a new printer                                                                                                    |        |

3. CLICK ON NEXT ON THE ADD PRINTER WIZARD PAGE.

| Add Printer Wizard |                                                                                                    |
|--------------------|----------------------------------------------------------------------------------------------------|
|                    | Welcome to the Add Printer<br>Wizard                                                                                                    |
|                    | This wizard helps you install a printer or make printer<br>connections.                                                                                                    |
| S                  | If you have a Plug and Play printer that connects<br>through a USB port (or any other hot pluggable<br>port, such as IEEE 1334, infrared, and so on), you<br>do not need to use this wizard. Clock Cancel to<br>close the wizard, and then plug the printer's cable<br>into your computer or point the printer toward your<br>computer's infrared port, and turn the printer on.<br>Windows will automatically install the printer for you. |
|                    | < Back Next > Cancel                                                                                                    |

4. CHOOSE LOCAL PRINTER ATTACHED TO THIS COMPUTER AND CLICK NEXT, ON THE LOCAL OR NETWORK PRINTER PAGE.

| Lo | acal or Network Printer The wizard needs to know which type of printer to set up.                   |
|----|----------------------------------------------------------------------------------------------------|
|    | Select the option that describes the printer you want to use:                                       |
|    | Local printer attached to this computer                                                             |
|    | Automatically detect and install my Plug and Play printer                                           |
|    | O A network printer, or a printer attached to another computer                                      |
|    | To set up a network printer that is not attached to a print server, use the "Local printer" option. |
|    | (Back Next) Carcel                                                                                  |

5. CHOOSE CREATE A NEW PORT AND ON THE DROP DOWN BOX CHOOSE STANDARD TCP/IP PORT THEN CLICK NEXT.

| ect a Printer Port<br>Computers communicate w | ith printers through ports.                                     |
|-----------------------------------------------|-----------------------------------------------------------------|
| Select the port you want yo new port.         | our printer to use. If the port is not listed, you can create a |
| OUse the following port:                      | LPT1: (Recommended Printer Port)                                |
| The connector for this p                      | oort should look something like this:                           |
| 0                                             | etter 1                                                         |
| © Create a new port:                          | A A                                                             |
| © Create a new port:<br>Type of port:         | Standard TCP/IP Port                                            |
| © <u>C</u> reate a new port:<br>Type of port: | Standard TCP/IP Port                                            |
| © <u>C</u> reate a new port:<br>Type of port: | Standard TCP/IP Port                                            |

6. CLICK NEXT BUTTON ON WELCOME TO THE ADD STANDARD TCP/IP PRINTER PORT WIZARD.

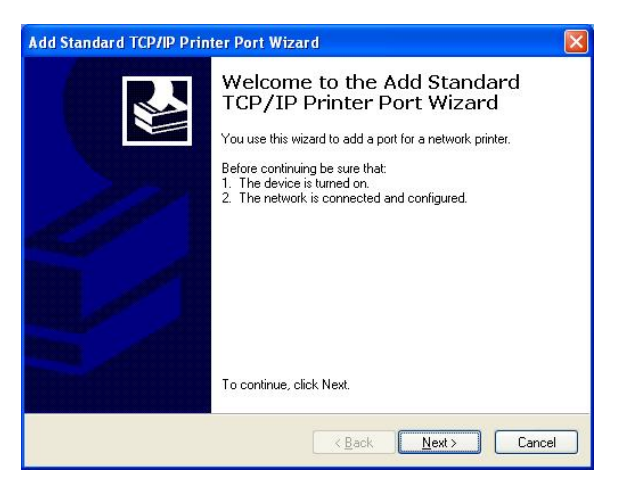

7. ENTER YOUR HW550-3G'S DEFAULT GATEWAY IP ADDRESS 192.168.2.1 THEN CLICK NEXT.

| Add Standard TCP/IP Printer              | Port Wizard 🛛 🔀                                 |
|------------------------------------------|-------------------------------------------------|
| Add Port<br>For which device do you want | to add a port?                                  |
| Enter the Printer Name or IP a           | ddress, and a port name for the desired device. |
| Printer Name or IP <u>A</u> ddress:      | 192.168.2.1                                     |
| Port Name:                               | IP_192.168.2.1                                  |
|                                          |                                                 |
|                                          |                                                 |
|                                          |                                                 |
|                                          |                                                 |
|                                          |                                                 |
|                                          | < <u>Back</u> <u>N</u> ext > Cancel             |

8. UNDER ADDITIONAL PORT INFORMATION REQUIRED CHOOSE CUSTOM THEN CLICK NEXT

| Additional Port Information Required<br>The device could not be identified.                                                            |                                                                                                    |                                                              |
|----------------------------------------------------------------------------------------------------|----------------------------------------------------------------------------------------------------|--------------------------------------------------------------|
| The device is not                                                                                                    | found on the network. Be sure that:                                                                                                    |                                                              |
| . The device is                                                                                                    | turned on.                                                                                                    |                                                              |
| <ol> <li>The network</li> <li>The device is</li> </ol>                                                                                 | is connected.<br>: properly configured.                                                                                                    |                                                              |
| The address                                                                                                    | and the advector of a construction of the                                                                                                    |                                                              |
| I. The address                                                                                                    | on the previous page is correct.                                                                                                    | There are the second                                         |
| l. The address<br>fyou think the ad<br>he address and p<br>elect the device                                                            | on the previous page is correct.<br>ddress is not correct, click Back to return to the p<br>perform another search on the network. If you are<br>then below                                      | revious page. Then correct<br>a sure the address is correct, |
| <ol> <li>The address of<br/>fyou think the ad<br/>he address and p<br/>elect the device<br/>Device Type</li> </ol>                     | on the previous page is correct.<br>ddress is not correct, click Back to return to the p<br>perform another search on the network. If you are<br>type below.                                     | revious page. Then correct<br>a sure the address is correct, |
| <ol> <li>The address of<br/>f you think the ad-<br/>he address and p<br/>elect the device<br/>Device Type</li> <li>Standard</li> </ol> | on the previous page is correct.<br>ddress is not correct, click Back to return to the p<br>perform another search on the network. If you are<br>type below.<br>Generic Network Card             | revious page. Then correct<br>a sure the address is correct, |
| I. The address of<br>fyou think the ar<br>he address and p<br>elect the device<br>Device Type<br>O Standard<br>O Custom                | on the previous page is correct.<br>ddress is not correct, click Back to return to the p<br>perform another search on the network. If you are<br>type below.<br>Genesic Network Card<br>Sgttings | revious page. Then correct<br>e sure the address is correct, |

9. Once the computer detects the printer on the Print Server, it will ask for the printer manufacturer and

MODEL, A LIST OF PRINTERS WILL BE SHOWN, SELECT THE YOUR PRINTER FROM THE LIST AND CLICK **OK**.

| Manufacturer                                             | ~ | Printers                                                                                                    |  |
|----------------------------------------------------------|---|----------------------------------------------------------------------------------------------------|--|
| AT&T<br>Printer Manufacturer<br>Bull<br>Canon<br>Citizen |   | Manufacturer Printer Model 1<br>Manufacturer Printer Model 2<br>Manufacturer Printer Model 3<br>Manufacturer Printer Model 4<br>Manufacturer Printer Model 5 |  |

10. CHOOSE KEEP EXISTING DRIVER (RECOMMENDED) THEN CLICK NEXT UNTIL YOU REACH COMPLETING THE ADD PRINTER WIZARD.

| Use Existing Drive<br>A driver is already<br>driver. | r<br>installed for this printer. You can use or replace the existing |
|------------------------------------------------------|----------------------------------------------------------------------|
| Brother MFC-2150                                     | USB Printer                                                          |
| Do you want to ke                                    | eep the existing driver or use the new one?                          |
| Keep existing                                        | driver (recommended)                                                 |
| O <u>R</u> eplace existi                             | ng driver                                                            |
|                                                      |                                                                      |
|                                                      |                                                                      |
|                                                      |                                                                      |
|                                                      |                                                                      |
|                                                      |                                                                      |
|                                                      |                                                                      |

11. CLICK **FINISH** TO COMPLETE THE INSTALLATION.

|                                                                                                    | Comple<br>Wizard              | ting the Add Printer                                                              |
|----------------------------------------------------------------------------------------------------|-------------------------------|-----------------------------------------------------------------------------------|
|                                                                                                    | You have suc<br>You specified | ccessfully completed the Add Printer Wizard.<br>I the following printer settings: |
| Statistical Statistics                                                                                                    | Name:                         | Brother MFC-215C USB Printer                                                      |
|                                                                                                    | Share name:                   | BrotherM                                                                          |
| A ALLER A                                                                                                    | Port:                         | test-printer                                                                      |
| and the second second sec | Model:                        | Brother MFC-215C USB Printer                                                      |
|                                                                                                    | Default:                      | Yes                                                                               |
|                                                                                                    | Test page:                    | Yes                                                                               |
|                                                                                                    | Location:                     |                                                                                   |
|                                                                                                    | Comment                       |                                                                                   |
|                                                                                                    | To close this                 | wizard, click Finish.                                                             |

#### PRINTING A TEST PAGE AFTER INSTALLATION

- 1. OPEN THE PRINTERS AND FAXES PAGE FROM CONTROL PANEL.
- 2. RIGHT CLICK ON THE NEW PRINTER AND CLICK ON PROPERTIES.
- 3. Click on the Print Test Page button on the Printer properties page, the test page will be printed on the network printer.

#### FOR WINDOWS VISTA

- 1. CLICK ON THE START BUTTON > CONTROL PANEL.
- 2. CLICK **PRINTER** UNDER THE **HARDWARE AND SOUND** CATEGORY.

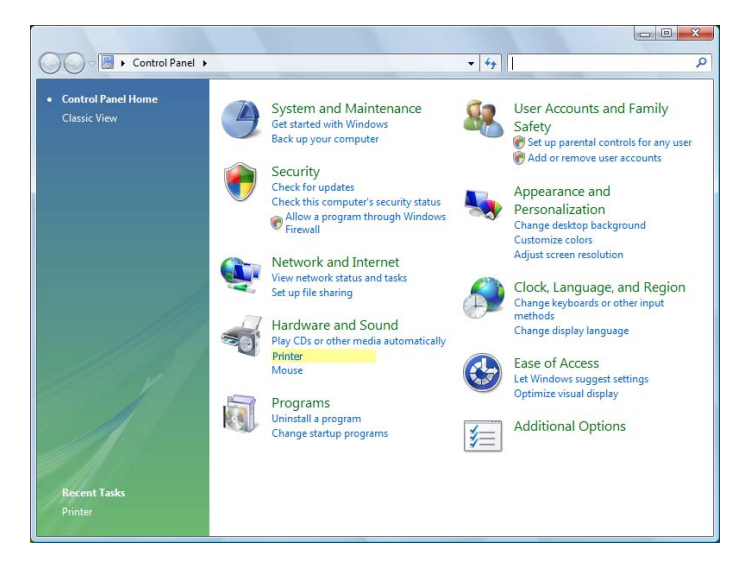

3. CLICK ON ADD A PRINTER.

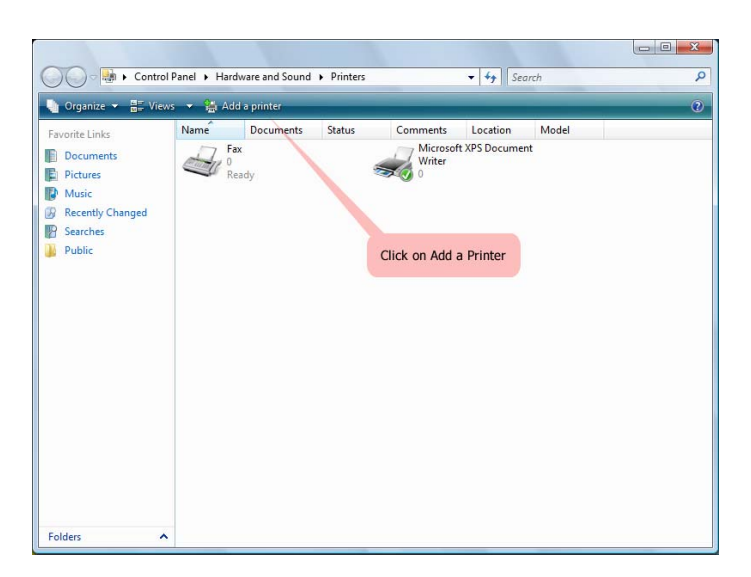

4. CLICK ON ADD A LOCAL PRINTER THEN CLICK NEXT.

| Cho | ose a local or network printer                                                                                                    |
|-----|----------------------------------------------------------------------------------------------------|
| •   | Add a local printer<br>Use this option only if you don't have a USB printer. (Windows automatically<br>installs USB printers when you plug them in.) |
| *   | Add a network, wireless or Bluetooth printer<br>Make sure that your computer is connected to the network, or that your Blueto                        |
|     | or wretess printer is turned on.                                                                                                    |

5. SELECT CREATE A NEW PORT, ON THE DROP DOWN BOX CHOOSE STANDARD TCP/IP PORT THEN CLICK NEXT.

| Choose a printer po                         | rt                                               |                   |
|---------------------------------------------|--------------------------------------------------|-------------------|
| A printer port is a type of cor<br>printer. | nnection that allows your computer to exchange i | nformation with a |
| Use an existing port:                       | LPT1: (Printer Port)                             |                   |
| Oreate a new port:                          |                                                  |                   |
| Type of port:                               | Local Port                                       |                   |
|                                             | Local Port                                       |                   |
|                                             |                                                  |                   |
|                                             |                                                  |                   |
|                                             |                                                  |                   |

6. ENTER THE DEFAULT GATEWAY IP ADDRESS OF YOUR HW550-3G ROUTER 192.168.2.1 THEN CLICK NEXT.

| Type a printer hostn      | ame or IP address                    |
|---------------------------|--------------------------------------|
| Device type:              | TCP/IP Device                        |
| Hostname or IP address:   | 192.168.1.1                          |
| Port name:                | 192.168.1.1                          |
|                           | tomatically calest the driver to use |
| Query the printer and aut | unnaucairy select the univer to use  |
| Query the printer and aut | unnaucary select one unvertor use    |

7. UNDER ADDITIONAL PORT INFORMATION REQUIRED WINDOW, SELECT CUSTOM THEN CLICK NEXT.

| Additional Po                                                                                                    | ort Information Require                                                                                                    | d                                                                                            |
|----------------------------------------------------------------------------------------------------|----------------------------------------------------------------------------------------------------|----------------------------------------------------------------------------------------------|
| The device is no                                                                                                    | t found on the network. Be sure th                                                                                                    | hat:                                                                                         |
| <ol> <li>The device is</li> <li>The network</li> <li>The device is</li> <li>The address</li> <li>If you think the a<br/>the address and<br/>select the device</li> </ol> | s turned on.<br>is connected.<br>s properly configured.<br>on the previous page is correct.<br>ddress is not correct, click Back to<br>perform another search on the net<br>type below. | o return to the previous page. Then correct<br>work. If you are sure the address is correct, |
| Device Type                                                                                                    |                                                                                                    |                                                                                              |
| Standard                                                                                                    | Generic Network Card                                                                                                    | *                                                                                            |

8. Once the computer detects the printer on the Print Server, it will ask for the printer manufacturer and model, a list of printers will be shown, select the your printer from the list and click **OK**.

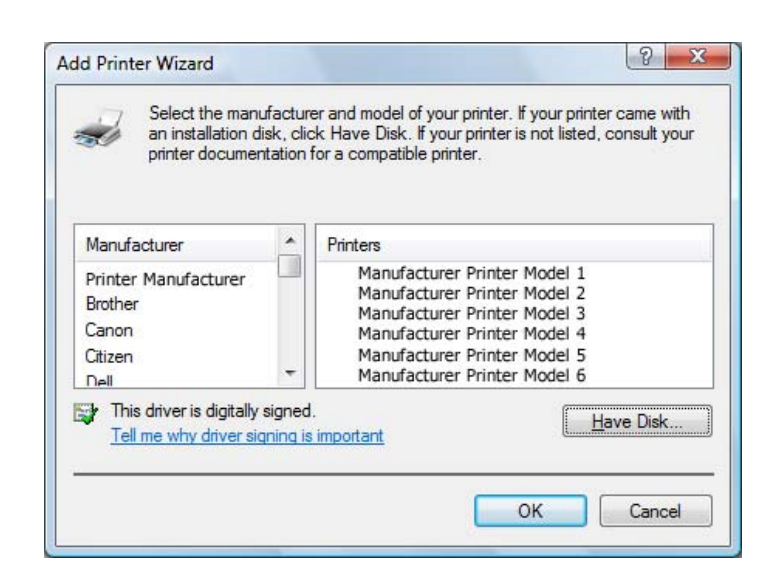

9. SELECT USE THE DRIVER THAT IS CURRENTLY INSTALLED THEN CLICK NEXT.

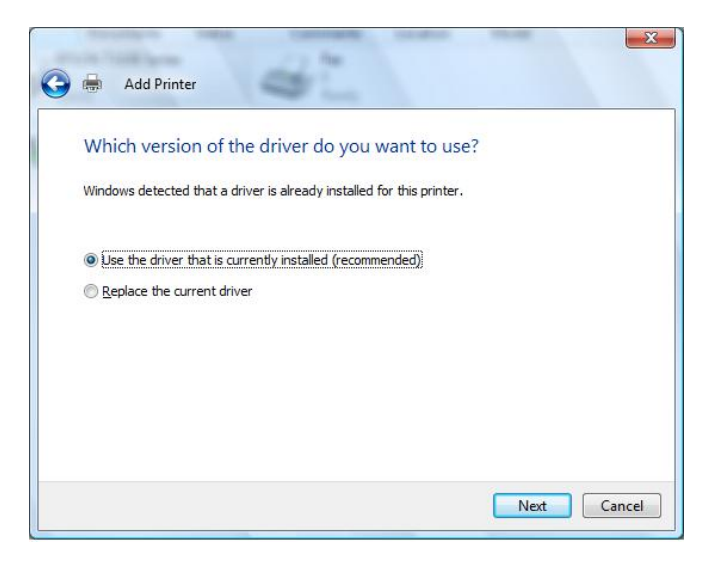

10. TO PRINT A TEST PAGE CLICK ON PRINT A TEST PAGE ON THE CONFIRMATION SCREEN, CLICK **FINISH** TO COMPLETE THE INSTALLATION.

| ) 🖶 Ad                               | d Printer                                   |                           |                              | <u> </u>          |
|--------------------------------------|---------------------------------------------|---------------------------|------------------------------|-------------------|
| You've                               | successfully add                            | ded EPSON TX10            | 00 Series (Copy 1)           |                   |
| To see if t<br>a test pag<br>Print a | ne printer is working co<br>e.<br>test page | vrrectly, or to see troub | leshooting information for t | he printer, print |
|                                      |                                             |                           | Finish                       | Cancel            |

11. IF PRINTING WAS UNSUCCESSFUL RIGHT CLICK ON THE PRINTER'S ICON THEN SELECT PROPERTIES.

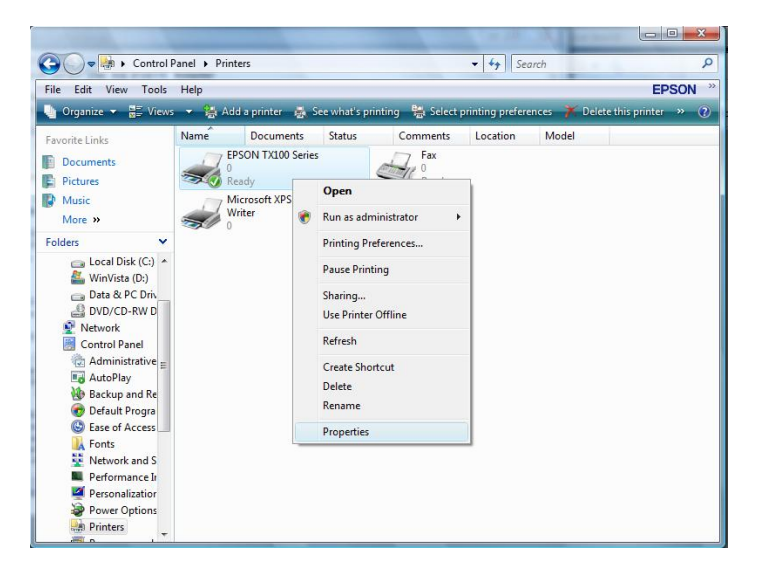

12. Under printer's Properties click Port Tab and tick the IP address (192.168.2.1) that was set on previous settings then click **Apply**.

| Color Management<br>General Sha |                      | Security                       | V                  | Version Information |  |  |
|---------------------------------|----------------------|--------------------------------|--------------------|---------------------|--|--|
|                                 |                      | haring Ports                   |                    | Advanced            |  |  |
| EPSON                           | TX100 Ser            | ries                           | and at the time    | first fas a         |  |  |
| necked port.<br>Port            | Desc                 | ription                        | Printe             | r ·                 |  |  |
| COM3:<br>COM4:                  | Seria<br>Seria       | l Port<br>I Port               |                    |                     |  |  |
| FILE:                           | Print<br>Virtua      | to File<br>al printer port fo  | D                  |                     |  |  |
| ✓ 192.168.1.1 ✓ XPSPort:        | Stand<br>Loca        | Jard TCP/IP F<br>I Port<br>III | Port EPSC<br>Micro | soft XPS Docume     |  |  |
| Add Port                        |                      | Delete Port                    |                    | Configure Port      |  |  |
| Enable bidirection              | onal suppo<br>ooling | rt                             |                    |                     |  |  |

**NOTE:** SCANNING, FAXING AND PHOTOCOPYING FUNCTIONS ON MULTIFUNCTION PRINTERS ARE CURRENTLY NOT SUPPORTED ON THE HW550-3G, PRINT FUNCTION IS THE ONLY FEATURE THAT WILL WORK ON THESE PRINTERS TYPE WHEN CONNECTED TO THE HW550-3G.

## WIZARD

This section will guide you on how to configure your HW550-3G to have an Internet connection.

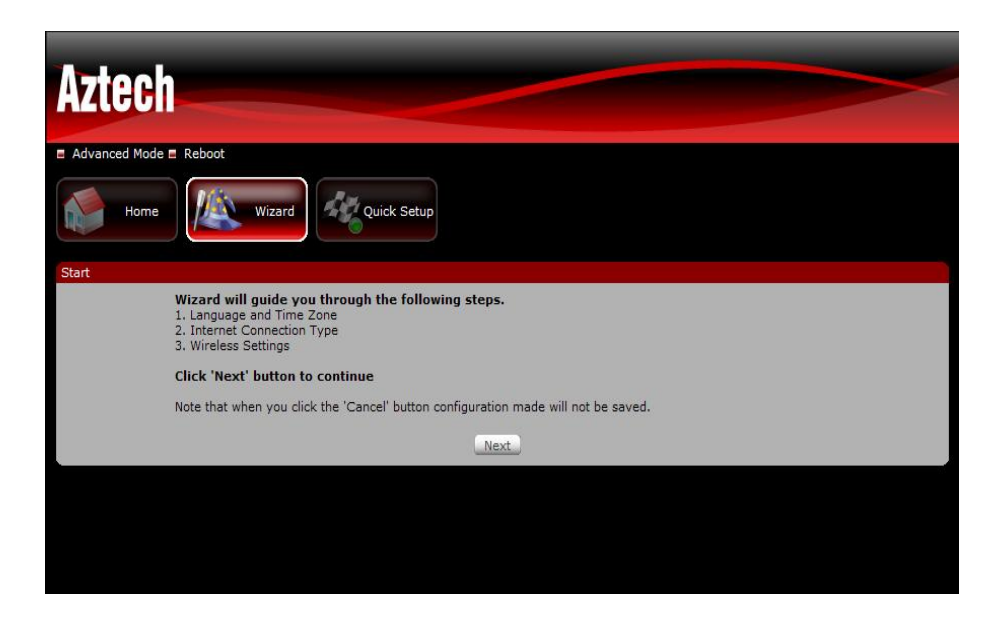

#### LANGUAGE AND TIME ZONE

SELECT THE LANGUAGE AND TIME ZONE FROM THE DROP DOWN BOX THEN CLICK NEXT TO CONTINUE.

#### **INTERNET CONNECTION TYPE**

SELECT THE INTERNET CONNECTION TYPE THEN CLICK NEXT TO CONTINUE.

IF YOU CHOOSE UMTS (3.5G), YOU ARE REQUIRED TO HAVE THE FOLLOWING:

- 1. USB MODEM STICK
- 2. BROADBAND DATA SIM CARD

IF YOU CHOOSE WAN, YOU ARE REQUIRED TO HAVE THE FOLLOWING:

- 1. DSL OR CABLE MODEM.
- 2. ACTIVE INTERNET ACCOUNT

#### UMTS (3G) CONNECTION

- 1. 3G ACCESS POINT SETTINGS CHOOSE BETWEEN LIST AND MANUAL.
- LIST (RECOMMENDED) WILL PROVIDE THE APN SET BY YOUR INTERNET SERVICE PROVIDER. CHOOSE YOUR COUNTRY, INTERNET SERVICE OPERATOR AND THE APN.
- MANUAL YOU NEED TO MANUALLY KEY IN THE APN PROVIDED BY YOUR ISP. SOME ISP MAY REQUIRE A DIFFERENT NAME FOR YOUR APN. PLEASE CONTACT YOUR ISP IF YOU DON'T HAVE THIS INFORMATION
- USERNAME AND PASSWORD SOME ISP MAY REQUIRE A USERNAME AND PASSWORD SET BY THE OPERATORS. PLEASE CONTACT YOUR ISP IF YOU DON'T HAVE THIS INFORMATION
- 2. CHOOSE THE YOUR PREFERRED CONNECTION METHOD
- CONNECT MANUALLY YOU NEED TO PRESS THE CONNECT BUTTON EACH TIME INTERNET CONNECTION IS REQUIRED.
- Always connected Internet connection is always ON. You need to manually press the disconnect button when Internet connection is not required.

#### WAN CONNECTION

ON THIS SECTION YOU CAN CHOOSE YOUR INTERNET CONNECTION TYPE FROM STATIC IP, PPPOE AND DHCP.

1. STATIC IP

SELECT THIS INTERNET CONNECTION TYPE IF YOUR ISP PROVIDES THE IP ADDRESSES THAT ARE REQUIRED TO ESTABLISH A CONNECTION.

A.) IP ADDRESS - ENTER THE IP ADDRESS PROVIDES BY YOUR ISP.

- B.) SUBNET MASK ENTER THE SUBNET MASK PROVIDES BY YOUR ISP.
- c.) DEFAULT GATEWAY ENTER THE DEFAULT GATEWAY PROVIDES BY YOU R ISP.
- D.) PRIMARY DNS ENTER THE PRIMARY DNS SERVER IP ADDRESS PROVIDES BY YOUR ISP.
- E.) SECONDARY DNS ENTER THE SECONDARY DNS SERVER IP ADDRESS PROVIDES BY YOUR ISP.
- 2. DHCP

Select this Internet connection type for your router to get an IP address from your ISP or the DHCP server.

- A.) HOST NAME SOME ISP REQUIRES THE HOST NAME OF YOUR ROUTER. YOU CAN CHANGE THE CURRENT HOSTNAME OF YOUR ROUTER.
- B.) MAC CLONE SOME ISP REQUIRES THAT YOU REGISTER THE MAC ADDRESS OF YOUR COMPUTER. TICK THE BOX TO COPY YOUR PC'S MAC ADDRESS.
- c.) MAC Address This is the computer's MAC address that is running the router.
- 3. PPPOE

SELECT THIS INTERNET CONNECTION TYPE IF YOU'RE ISP PROVIDES YOU A USERNAME AND PASSWORD TO ESTABLISH A CONNECTION.

- A.) USERNAME ENTER THE USERNAME PROVIDES BY YOUR ISP
- B.) PASSWORD ENTER THE PASSWORD PROVIDES BY YOUR ISP

NOTE: PLEASE CONTACT YOUR INTERNET SERVICE PROVIDER IF YOU DO NOT HAVE THIS INFORMATION.

#### WIRELESS

THIS SECTION ALLOWS YOU TO CONFIGURE YOUR BASIC WIRELESS SETTINGS.

- A.) WIRELESS ENABLED UNCHECK THE BOX TO DISABLE YOUR WIRELESS CONNECTION.
- B.) BROADCAST SSID ENABLED UNCHECK THE BOX TO HIDE YOUR HW550-3G WIRELESS NETWORK NAME.
- c.) SSID THIS IS YOUR HW550-3G WIRELESS NETWORK NAME.
- D.) WPA ENABLED TICK THE BOX IF YOUR WANT TO ENABLE YOUR WIRELESS SECURITY. THIS WILL ENSURE WIRELESS SECURITY ON YOUR NETWORK.
- E.) PASSPHRASE ENTER THE PASSWORD THAT IS REQUIRED BY YOUR HW550-3G TO CONNECT VIA WIRELESS.

#### SUMMARY

This section will display the entire configuration that was set on your HW550-3G.

1. LANGUAGE AND TIME ZONE

This pane displays the time that you set on your HW550-3G.

2. UMTS (WWAN)/WAN

THIS PANE DISPLAYS THE INTERNET CONNECTION TYPE THAT WAS SET ON YOUR HW550-3G.

#### 3. WIRELESS

This pane displays the basic settings of your HW550-3G wireless connection. Click the Finish button for your settings to take effect.

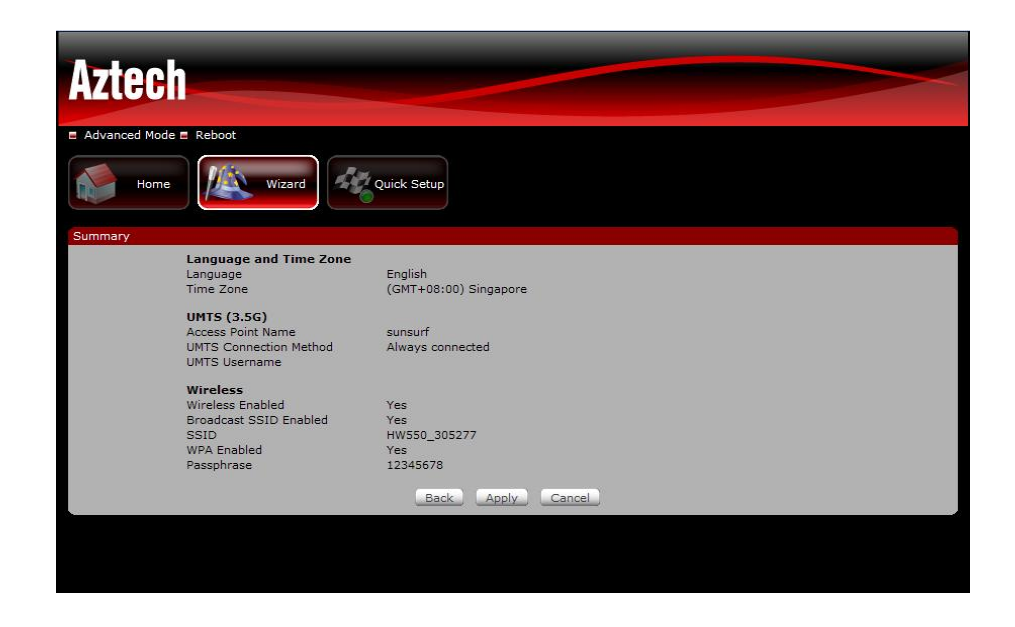

### **QUICK SETUP**

This section allows you to change the current settings of your HW550-3G without going to the step-bystep procedure on how to establish an Internet connection.

| Advanced Mode 🗖 Reboot        |                                      |
|-------------------------------|--------------------------------------|
| Home                          | Wizard Quick Setup                   |
| ick Setup                     |                                      |
| Language an                   | id Time Zone                         |
| Language<br>Time Zone         | English<br>(GMT+08:00) Singapore     |
| UMTS (3.5G),<br>Connection Ty | /WAN<br>/Pe • UMTS (3.5G) © WAN      |
| Access Point S                | Settings Ist Manual                  |
| Country                       | Singapore                            |
| Operator                      | Select One V                         |
| APN (Access P                 | oint Name) Select One 🗸              |
| Username                      |                                      |
| Password                      |                                      |
| UMTS Connect                  | tion Method O Connect Manually       |
|                               | <ul> <li>Always connected</li> </ul> |
| Wireless<br>Wireless Enabl    | led 🗸                                |
| SSID                          | HW550_                               |
| WPA Enabled                   |                                      |
| Passphrase                    | 12345678                             |
| Broadcast SSI                 | D                                    |

#### LANGUAGE AND TIME ZONE

This pane displays the time that you set on your HW550-3G. Configure the settings then click the Apply button for the changes to take effect.

#### UMTS (3.5G)/WAN

This pane displays the Internet connection type of your HW550-3G. You can choose between UMTS (3.5G) and WAN connection. Configure the settings then click the Apply button for the changes to take effect.

#### WIRELESS

This pane displays the current Wireless settings of your HW550-3G. Configure the settings then click the Apply button for the changes to take effect.

## **ADVANCED PAGE**

### **NETWORK**

| Aztech                |                     |
|-----------------------|---------------------|
| E Basic Mode E Reboot |                     |
| Network Wireless      | Applications System |
| Local Internet        |                     |
| Network->Local        |                     |
| Router IP Address     | 192.168.1.1         |
| Router Subnet Mask    | 255.255.255.0       |
| DHCP Enabled          |                     |
| Start IP Address      | 192.168.1.2         |
| End IP Address        | 192.168.1.254       |
| Subnet Mask           | 255.255.255.0       |
| Primary DNS Server    | 192.168.1.1         |
| Secondary DNS Server  |                     |
| Default Gateway       | 192.168.1.1         |
| Lease Time (sec)      | 86400               |
| UPnP Enabled          |                     |
|                       | Apply               |
|                       |                     |

#### LOCAL

THIS SECTION ALLOWS YOU TO CONFIGURE YOUR LOCAL NETWORK CONNECTION.

- ROUTER IP ADDRESS THIS IS THE ROUTER'S DEFAULT GATEWAY. USE THIS IP ADDRESS TO ACCESS THE ROUTER'S WEB GUI BY ENTER IP ADDRESS ON THE INTERNET EXPLORER BAR.
- ROUTER SUBNET MASK THIS IS THE ROUTER'S SUBNET MASK.
- DHCP ENABLED- YOUR HW550-3G HAS A BUILT IN DHCP SERVER. YOUR HW550-3G WILL AUTOMATICALLY ASSIGN AN IP ADDRESS TO ALL THE COMPUTERS THAT WILL CONNECT TO YOUR NETWORK. CHECK THE TCP/IP SETTINGS OF YOUR COMPUTER AND MAKE SURE TO SET IT ON "OBTAIN AN IP AUTOMATICALLY". NOTE THAT WHEN YOU UNCHECK THE BUTTON IT WILL DISABLE THE DHCP SERVER. YOU NEED TO HAVE ANOTHER DHCP SERVER OR YOU NEED MANUALLY SET THE IP ADDRESS OF THE COMPUTER WHEN YOUR DHCP IS DISABLED.
- START IP ADDRESS- THIS FIELD SPECIFIES THE FIRST OF THE IP ADDRESSES IN THE IP ADDRESS POOL.
- END IP ADDRESS- THIS FIELD SPECIFIES THE LAST OF THE IP ADDRESSES IN THE IP ADDRESS POOL.
- SUBNET MASK- ENTER THE SUBNET MASK PROVIDES BY YOUR ISP.
- PRIMARY DNS SERVER- ENTER THE PRIMARY DNS SERVER IP ADDRESS PROVIDES BY YOUR ISP.
- SECONDARY DNS SERVER- ENTER THE SECONDARY DNS SERVER IP ADDRESS PROVIDES BY YOUR ISP.
- DEFAULT GATEWAY- RECOMMEND TO USE THE ROUTER'S LAN PORT IP ADDRESS.
- Lease Time (sec)- this is the amount of time in which the user is allowed to use the current dynamic IP address.

#### INTERNET

THIS SECTION ALLOWS YOU TO CHOOSE THE INTERNET CONNECTION TYPE THAT YOU WOULD LIKE TO USE.

#### UMTS (3G)

- 1. 3G Access Point Settings -Choose between List and Manual. List will provide the APN set by your Internet Service Provider. Choose your Country, Internet Service Operator and the APN. Manual you need to manually key in the APN provided by your ISP. Some ISP may require a different name for your APN. Please contact your ISP if you don't have this information
- 2. UMTS CONNECTION METHOD
- CONNECT MANUALLY YOU NEED TO PRESS THE CONNECT BUTTON EACH TIME INTERNET CONNECTION IS REQUIRED.
- Always connected Internet connection is always ON. You need to manually press the disconnect button when Internet connection is not required.
- DIAL NUMBER- ENTER THE DIAL NUMBER PROVIDES BY YOUR ISP TO ESTABLISH A CONNECTION. DIFFERENT ISP USES DIFFERENT DIAL NUMBER. PLEASE CONTACT YOUR ISP IF YOU DON'T HAVE THIS INFORMATION.
- USERNAME ENTER THE USERNAME PROVIDES BY YOUR ISP.
- PASSWORD ENTER THE PASSWORD PROVIDES BY YOUR ISP.
- SIM PIN ENTER THE SIM PIN THAT YOU SET ON YOUR SIM CARD ON THE REQUIRED FIELD. SOME BROADBAND SIM CARD REQUIRES A PIN TO UNLOCK THE SIM BROADBAND ACCOUNT.

NOTE: PLEASE CONTACT YOUR INTERNET SERVICE PROVIDER IF YOU DO NOT HAVE THIS INFORMATION.

#### WAN

#### STATIC IP

SELECT THIS INTERNET CONNECTION TYPE IF YOUR ISP PROVIDES THE IP ADDRESSES THAT ARE REQUIRED TO ESTABLISH A CONNECTION.

- IP ADDRESS: ENTER THE IP ADDRESS PROVIDES BY YOUR ISP.
- SUBNET MASK: ENTER THE SUBNET MASK PROVIDES BY YOUR ISP.
- DEFAULT GATEWAY: ENTER THE DEFAULT GATEWAY PROVIDES BY YOU R ISP.
- PRIMARY DNS: ENTER THE PRIMARY DNS SERVER IP ADDRESS PROVIDES BY YOUR ISP.
- SECONDARY DNS: ENTER THE SECONDARY DNS SERVER IP ADDRESS PROVIDES BY YOUR ISP.

#### DHCP

SELECT THIS INTERNET CONNECTION TYPE FOR YOUR ROUTER TO GET AN IP ADDRESS FROM YOUR ISP OR THE DHCP SERVER.

- HOST NAME: SOME ISP REQUIRES THE HOST NAME OF YOUR ROUTER. YOU CAN CHANGE THE CURRENT HOSTNAME OF YOUR ROUTER.
- MAC CLONE: SOME ISP REQUIRES THAT YOU REGISTER THE MAC ADDRESS OF YOUR COMPUTER. TICK THE BOX TO COPY YOUR PC'S MAC ADDRESS.
- MAC ADDRESS: THIS IS THE COMPUTER'S MAC ADDRESS THAT IS RUNNING THE ROUTER.

#### PPPOE

SELECT THIS INTERNET CONNECTION TYPE IF YOU'RE ISP PROVIDES YOU A USERNAME AND PASSWORD TO ESTABLISH A CONNECTION.

- USERNAME: ENTER THE USERNAME PROVIDES BY YOUR ISP
- PASSWORD: ENTER THE PASSWORD PROVIDES BY YOUR ISP

### WIRELESS

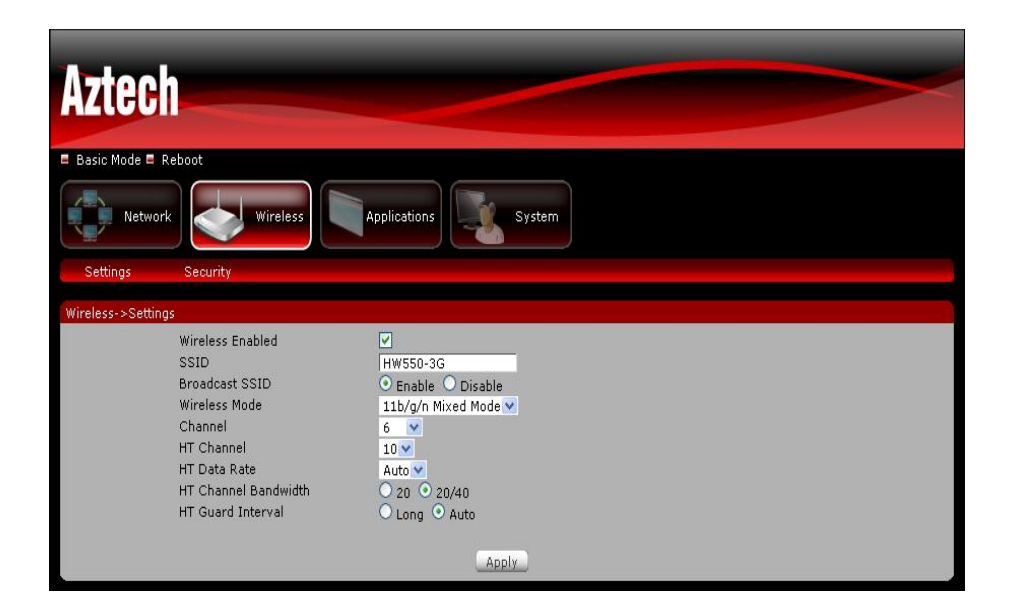

#### SETTINGS

THIS SECTION ALLOWS YOU TO CONFIGURE YOUR BASIC WIRELESS SETTINGS.

- WIRELESS ENABLED- UNCHECK THE BOX TO DISABLE YOUR WIRELESS CONNECTION.
- SSID- THIS IS YOUR HW550-3G WIRELESS NETWORK NAME.
- BROADCAST SSID- UNCHECK THE BOX TO HIDE YOUR HW550-3G WIRELESS NETWORK NAME.
- WIRELESS MODE SELECT THE WIRELESS CONNECTION MODE ON THE DROP DOWN MENU LIST. BY DEFAULT IT IS SET TO MIXED MODE.
- CHANNEL- ON THE DROP DOWN BOX, CHOOSE THE OPERATING FREQUENCY THAT YOU WOULD LIKE TO USE. BY DEFAULT IT IS SET TO CHANNEL 6. IF YOU NOTICE A LOT OF INTERFERENCE IT IS ADVISABLE TO CHANGE THE CHANNEL.

#### SECURITY

This section allows you to set the wireless security setting of your network. Select the wireless security that you would like to set on your HW550-3G on the drop down menu lists.

None

SELECT THIS IF YOU WANT YOUR WIRELESS SECURITY TO BE DISABLED, IT IS ADVISABLE TO ENABLE YOUR WIRELESS SECURITY TO AVOID UNAUTHORIZED ACCESS TO YOUR NETWORK VIA WIRELESS.

WEP

SET THE WEP KEY ON THE REQUIRED FIELD. THIS IS THE PASSWORD THAT YOUR HW550-3G WILL REQUIRE TO CONNECT TO IT VIA WIRELESS.

➢ WEP DEFAULT KEY

YOU MAY CHOOSE FROM HEX TO ASCII KEY FORMAT FOR YOUR WEP KEY.

➢ WEP KEY 1-4

SELECT THE WEP THAT YOU WILL USE TO ESTABLISH A CONNECTION BETWEEN THE ROUTER AND CLIENT. MAKE SURE THAT THE WEP KEY WILL MATCH ON YOUR WIRELESS CLIENT'S SIDE. ENTER THE PASSWORD IN HEX (HEXADECIMAL -USING CHARACTERS 0-9, A-F) OR ASCII (ALPHANUMERIC CHARACTERS) FORMAT.

• WPA; WPA2; WPA/WPA2

ENTER THE PASSWORD IN THE REQUIRED FIELD BETWEEN 8-63 CHARACTERS LONG.

TKIP; AES; TKIP/AES

CHOOSE THE ENCRYPTION THAT YOU WOULD LIKE TO USE. BY DEFAULT IT IS SET TO TKIP.

### APPLICATIONS

| Aztech                          |                     |
|---------------------------------|---------------------|
| 🗖 Basic Mode 🗏 Reboot           |                     |
| Network Wireless                | Applications System |
| Port Forwarding Filtering Dynam | mic DNS             |
| Applications->Port Forwarding   |                     |
| Rule Name                       |                     |
| IP Address                      |                     |
| Port Range                      |                     |
| Protocol                        | TCP & UDP 💌         |
|                                 | Add Rule            |
| Note: Maximum of 30 entries     | No rules found.     |

#### PORT FORWARDING

MULTIPLE CONNECTIONS ARE REQUIRED BY SOME APPLICATIONS, SUCH AS INTERNET GAMES, VIDEO CONFERENCING, INTERNET TELEPHONY, AND OTHERS. THESE APPLICATIONS HAVE DIFFICULTIES WORKING THROUGH NAT (NETWORK ADDRESS TRANSLATION). THIS SECTION IS USED TO OPEN MULTIPLE PORTS OR A RANGE OF PORTS IN YOUR ROUTER AND REDIRECT DATA THROUGH THOSE PORTS TO A SINGLE PC ON YOUR NETWORK. YOU CAN ENTER PORTS IN VARIOUS FORMATS:

- 1. RULE NAME ENTER THE RULE NAME IN THE RULE NAME BOX.
- 2. IP ADDRESS ENTER THE LOCAL NETWORK IP ADDRESS OF THE DEVICE THAT YOU WOULD LIKE TO PORT FORWARD.
- 3. PORT RANGE ENTER THE PORT NUMBER THAT YOU WOULD LIKE OPEN ON THE REQUIRED FIELD
- 4. PROTOCOL CHOOSE THE PROTOCOL THAT YOU WOULD LIKE TO OPEN THEN CLICK APPLY FOR THE SETTINGS TO TAKE EFFECT.

#### FILTERING

This section allows you to configure MAC filtering, IP filtering and URL filtering. By default HW550-3G will block all the MAC Addresses, IP Addresses and URL from accessing the specific rule/port set on the router. MAC Address Filtering

This section enables both Port and MAC filtering. MAC filtering allows you to assign different network access based on the unique MAC addresses of the devices connected to the router.

- 1. ON THE FILTER TYPE DROP DOWN BOX SELECT MAC ADDRESS FILTERING.
- 2. ENTER THE MAC ADDRESS OF THE DEVICE THAT YOU WOULD LIKE TO FILTER.
- 3. ENTER THE RULE NAME ON THE REQUIRED FIELD (EXAMPLE BOB'S PC).
- 4. CHOOSE THE PROTOCOL THAT YOU WOULD LIKE TO FILTER.
- 5. ENTER THE PORT NUMBER IN THE REQUIRED FIELD. CLICK APPLY FOR THE SETTINGS TO TAKE EFFECT.

#### **IP FILTERING**

THIS SECTION ENABLES BOTH PORT AND IP FILTERING. IP FILTERING ALLOWS YOU TO ASSIGN DIFFERENT NETWORK ACCESS BASED ON THE IP ADDRESSES OF THE DEVICES CONNECTED TO THE ROUTER.

- 1. ON THE FILTER TYPE DROP DOWN BOX SELECT IP ADDRESS FILTERING.
- 2. ENTER THE IP ADDRESS OF THE DEVICE THAT YOU WOULD LIKE TO FILTER.
- 3. ENTER THE RULE NAME ON THE REQUIRED FIELD (EXAMPLE BOB'S PC).
- 4. CHOOSE THE PROTOCOL THAT YOU WOULD LIKE TO FILTER.
- 5. ENTER THE PORT NUMBER IN THE REQUIRED FIELD. CLICK APPLY FOR THE SETTINGS TO TAKE EFFECT.

NOTE: ALL INCOMING ACCESS ON YOUR NETWORK IS BLOCKED. IF YOU WANT TO HAVE AN ACCESS WITHIN YOUR NETWORK FROM WAN PLEASE USE PORT FORWARDING.

#### URL FILTERING

This section allows you to control the access to a certain Websites on the Internet by entering URL name on the required field.

1. ENTER THE DOMAIN NAME ON THE URL ADDRESS FIELD (<u>WWW.XXX.COM</u> OR <u>WWW.XXX.NET</u>). CLICK APPLY FOR THE SETTINGS TO TAKE EFFECT.

#### DDNS (DYNAMIC DNS)

DDNS ALLOWS YOU TO ASSIGN A FIXED DOMAIN AND HOST NAME TO A DYNAMIC INTERNET IP ADDRESSES.

- 1. CHOOSE YOUR DDNS SERVICE PROVIDER FROM THE DROP DOWN BOX.
- 2. ENTER THE USERNAME OF YOUR DDNS ACCOUNT.
- 3. ENTER THE PASSWORD OF YOUR DDNS ACCOUNT.
- 4. ENTER THE DOMAIN NAME THAT YOU RECEIVED FROM THE DYNAMIC DNS PROVIDER (XXX.DOMAINMAME.COM). CLICK APPLY FOR THE SETTINGS TO TAKE EFFECT.

### **System**

#### System Information

THIS SECTION SHOWS THE CURRENT FIRMWARE INFORMATION AND THE ROUTER'S MAC ADDRESSES.

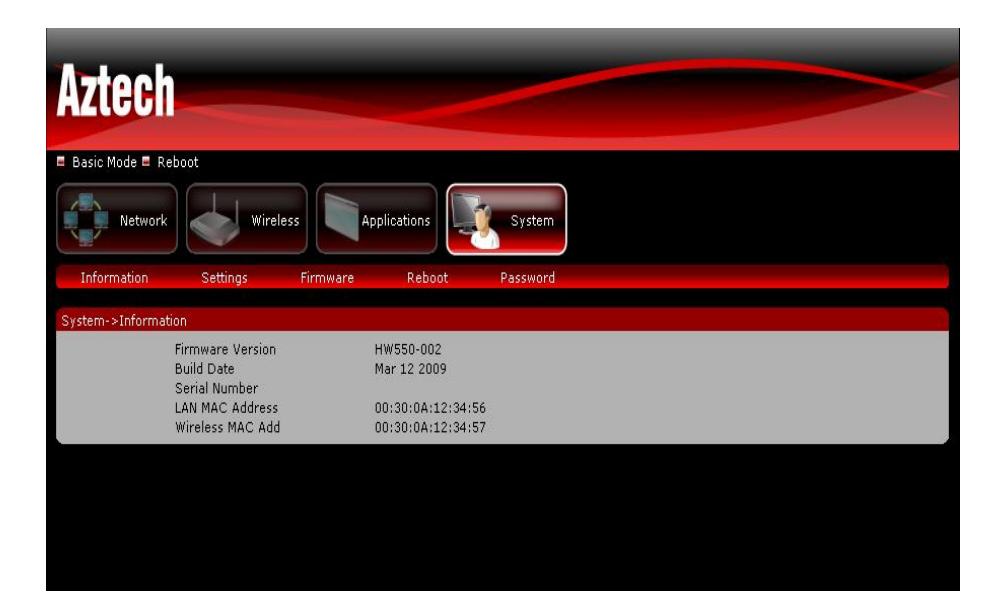

#### SETTINGS

THIS SECTION ALLOWS YOU TO BACK UP, SAVE AND RESTORE TO FACTORY DEFAULT THE ROUTER'S CONFIGURATION.

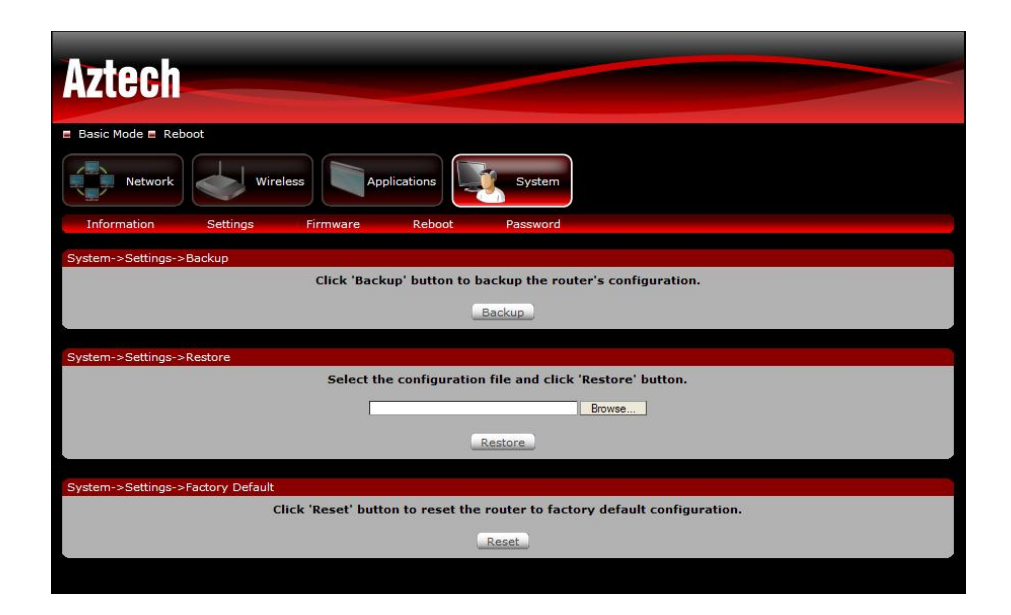

#### Васкир

CLICK THE 'BACKUP' BUTTON TO SAVE THE CURRENT SETTINGS OF YOUR ROUTER. IF YOU WILL CHANGE THE CURRENT CONFIGURATION OF YOUR HW550-3G IT IS RECOMMENDED THAT YOU BACKUP THE ROUTER'S CURRENT SETTINGS.

#### RESTORE

CLICK THE BROWSE BUTTON AND SELECT THE SAVED CONFIGURATION SETTING OF THE ROUTER THEN CLICK 'RESTORE'. THIS ALLOWS YOU TO LOAD THE RESTORED CONFIGURATION FILE OF YOUR ROUTER.

#### RESTORE TO FACTORY DEFAULT

CLICK THE 'RESET' BUTTON TO RESET THE ROUTER'S CONFIGURATION BACK TO ITS FACTORY DEFAULT SETTINGS.

#### FIRMWARE UPGRADE

This section allows you to upload the latest firmware for your router. Please make sure that you download the correct firmware from the product support website.

| Aztech             |           |                  |                   | ~        |        |  | ~ |
|--------------------|-----------|------------------|-------------------|----------|--------|--|---|
| 🗉 Basic Mode 🗉 Reb | oot       |                  |                   |          |        |  |   |
| Network            | Wire Wire | eless            | lications         | System   |        |  |   |
| Information        | Settings  | Firmware         | Reboot            | Password |        |  |   |
| System->Firmware   |           |                  |                   |          |        |  |   |
|                    |           | Firmware Infor   | mation<br>Version |          |        |  |   |
|                    |           | Current Firmware | e Date            |          |        |  |   |
|                    |           | Firmware Upgr    | ade               |          | Desuga |  |   |
|                    |           |                  | _                 |          | browse |  |   |
|                    |           |                  | -                 | Upgrade  |        |  |   |
|                    |           |                  |                   |          |        |  |   |
|                    |           |                  |                   |          |        |  |   |
|                    |           |                  |                   |          |        |  |   |

#### REBOOT

CLICK THE 'REBOOT' BUTTON TO REBOOT THE DEVICE

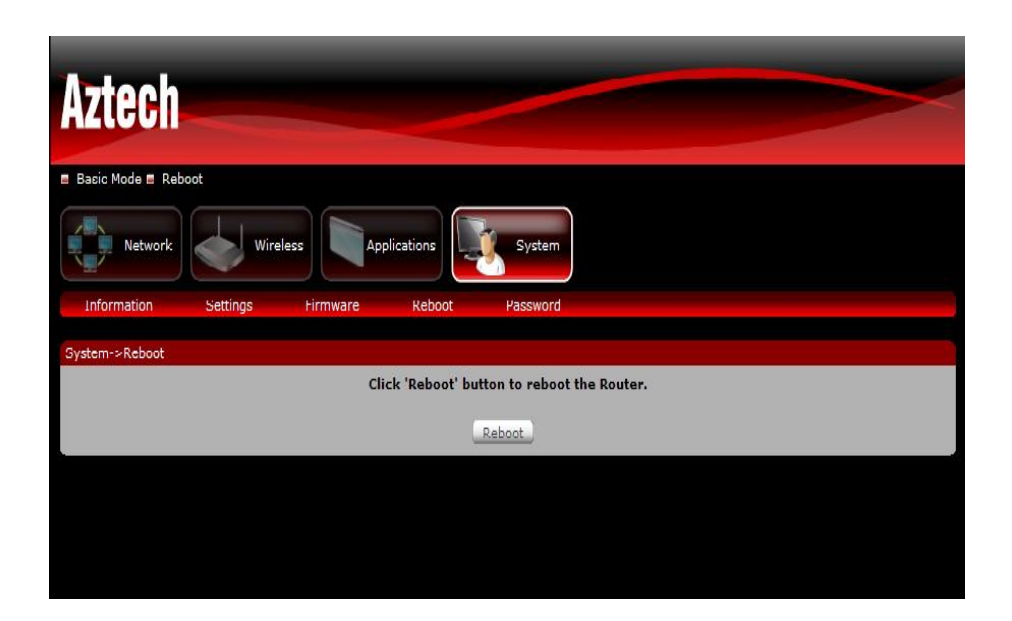

#### PASSWORD

This section allows you to change the default password setting of the router to access the Web GUI. Enter the new password then click apply.

| Aztech             |          |          |           | ~        |  | > |
|--------------------|----------|----------|-----------|----------|--|---|
| 🛢 Basic Mode 🛢 Reb | oot      |          |           |          |  |   |
| Network            | Wirele   | ess App  | lications | System   |  |   |
| Information        | Settings | Firmware | Reboot    | Password |  | 6 |
| System->Password   |          |          |           |          |  |   |
|                    |          | Username | admin     |          |  |   |
|                    |          | Password | admin     |          |  |   |
|                    |          |          | C         | Apply    |  |   |
|                    |          |          |           |          |  |   |
|                    |          |          |           |          |  |   |

## **Regulatory Compliance Notices**

## FCC Notice

This equipment has been tested and found to comply with the limits for a Class B digital device, pursuant to Part 15, 22 and 24 of the FCC Rules. These limits are designed to provide reasonable protection against harmful interference in a residential installation. This equipment generates, uses, and can radiate radio frequency energy and, if not installed and used in accordance with the instructions, may cause harmful interference to radio communications. However, there is no guarantee that interference will not occur in a particular installation. If this equipment does cause harmful interference to radio or television reception, which can be determined by turning the equipment off and on, the user is encouraged to try to correct the interference by one or more of the following measures:

- REORIENT OR RELOCATE THE RECEIVING ANTENNA.
- INCREASE THE SEPARATION BETWEEN THE EQUIPMENT AND RECEIVER.
- CONNECT THE EQUIPMENT INTO AN OUTLET ON A CIRCUIT DIFFERENT FROM THAT TO WHICH THE RECEIVER IS CONNECTED.
- CONSULT THE DEALER OR AN EXPERIENCED RADIO OR TELEVISION TECHNICIAN FOR HELP.

#### MODIFICATIONS

THE FCC REQUIRES THE USER TO BE NOTIFIED THAT ANY CHANGES OR MODIFICATIONS MADE TO THIS DEVICE THAT ARE NOT EXPRESSLY APPROVED BY AZTECH COULD VOID THE USER'S AUTHORITY TO OPERATE THE EQUIPMENT.

#### This device complies with Part 15 of the FCC rules.

THIS DEVICE COMPLIES WITH PART 15 OF THE FCC RULES. OPERATION IS SUBJECT TO THE FOLLOWING TWO CONDITIONS:

- 1. THIS DEVICE MAY NOT CAUSE HARMFUL INTERFERENCE, AND
- 2. This device must accept any interference received, including interference that may cause undesired operation.

#### EXPOSURE INFORMATION TO RADIO FREQUENCY ENERGY

This equipment complies with FCC radiation exposure limits set forth for an uncontrolled environment. This equipment should be installed and operated with minimum distance of 20 cm between the radiator and your body.

## **European Regulations**

THE PRODUCT HAS BEEN DESIGNED, TESTED AND MANUFACTURED ACCORDING TO THE EUROPEAN R&TTE DIRECTIVE 1999/5/EC.

# €€